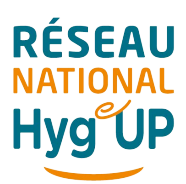

## PROCEDURE

<u>Services concernés</u> : Utilisateurs de Néomads et Néo négoce

LE 10/03/2025

## Comment retrouver une liste des produits BRADERIE sur une commande ou un devis

Il suffit de saisir une nouvelle ligne sur une commande ou un devis Faire un clic droit sur le petit triangle

|                      | che urone sur le changi | e                                                             |
|----------------------|-------------------------|---------------------------------------------------------------|
| 🗖 Code Barre 🛛 🥂     | Infos complémentaires - | inne / description multi-lipnes (recherche multicritères)     |
|                      | i                       |                                                               |
| n du produit) Autres | PU Payé                 | 0                                                             |
|                      | PUTTC                   |                                                               |
|                      | % Com                   |                                                               |
|                      | % 50C                   |                                                               |
|                      | n du produit)           | n du produit) Autres 2<br>PU Payé<br>PU TTC<br>% Com<br>% Soc |

Une nouvelle fenêtre s'ouvre, ensuite sélectionner la ressource et cliquer deux fois dessus

| Sélection d'une          | ressource      |
|--------------------------|----------------|
|                          |                |
|                          |                |
| Session Société Fichiers |                |
| Ressource                | Modifiée le    |
| BRADERIE                 | 07/03/25 22:10 |

La liste des produits apparaît dans l'onglet « R », ensuite sélectionner le produit que vous souhaitez vendre comme un produit habituel.

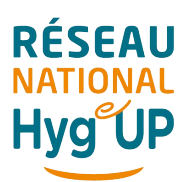

## PROCEDURE

<u>Services concernés</u> : Utilisateurs de Néomads et Néo négoce LE 10/03/2025

| Trį | Ordre initial 🗸   | Sélection                                                |           |       |
|-----|-------------------|----------------------------------------------------------|-----------|-------|
|     | Couleur Référence | Désignation                                              | PU Net HT | Dispo |
|     | 09009880001       | Vanne 1/4 de tour alim. M3/4 M/1                         | 2,32€     | 5     |
|     | 10025             | Barrette vitre inox avec caoutchouc souple Unger 25cm/1  | 2,78€     | 3     |
|     | 1006015           | Disque bleu D.406mm Basic 3M/5                           | 16,10€    | 5     |
|     | 10087             | Plateau Porte Disque pour Autolaveuse Rider 65 D 55 /1   | 52,95€    | 2     |
|     | 10141             | Sac à pain brun kraft brun 190/35+35x600mm/1000          | 31,08€    | 3     |
|     | 1025348           | Barquette 3700cc blanc (-20°/+130°) Gastropack/70        | 12,18€    | 10    |
|     | 10578             | Brosse Nylon 0143 U11 /1                                 | 40,35€    | 1     |
|     | 10701             | Distributeur savon Oléane 1,5L blanc/transparent/1       | 2,30€     | 1     |
|     | 10768             | Shampooing cheveux doux bouteille 500ml/15               | 6,38€     | 3     |
|     | 10805             | Monobrosse Orbitale 0143 U13 430 MM 1500 Tr/Mn + Plateau | 1 009,14€ | 3     |
|     | 10988             | Mocassin de sécurité Dan S3 noir T.39 la paire/1         | 31,30€    | 2     |
|     | 11068             | Gobelet Cellulose Bionic 260 ML Blanc /2000              | 77,50€    | 24    |
|     | 11266             | Mocassin de sécurité Dan S3 noir T.41 la paire/1         | 39,35€    | 2     |
|     | 11267             | Mocassin de sécurité Dan S3 noir T.40 la paire/1         | 31,30€    | 4     |
|     | 11276             | Mocassin de sécurité Dan S3 noir T.37 la paire/1         | 31,30€    | 2     |

- PS : la liste des produits de la Braderie est mise à jour tous les soirs
- Bonnes ventes à tous

٠